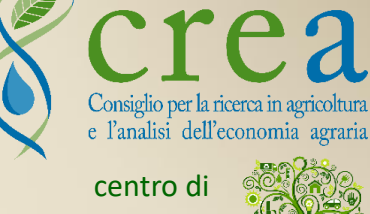

Politiche e Bioeconomia

http://rica.crea.gov.it

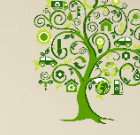

# **CLASSCE\_LITE** Classificazione Tipologia Aziendale http://rica.crea.gov.it/classce\_lite

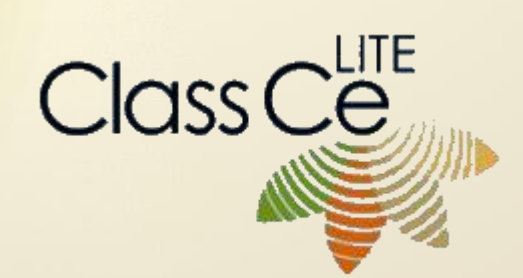

GUIDA ALL'USO

A cura di A. Giampaolo e M. Mambella(CREA-PB)

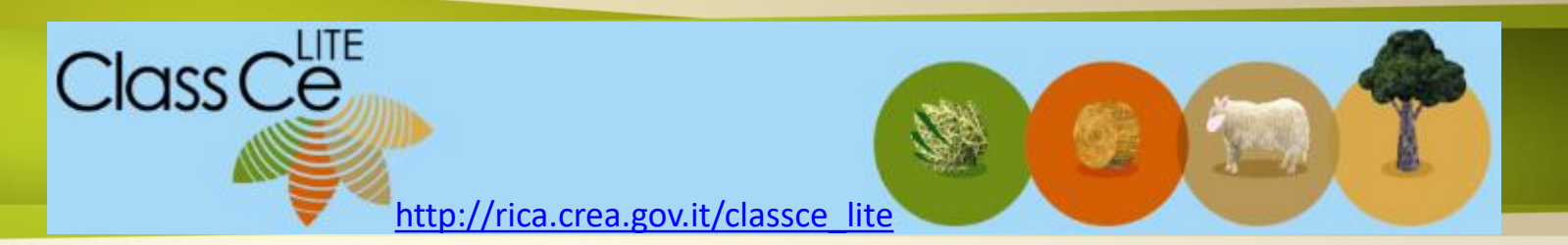

### **Contesto:**

- Utilizzare un indicatore di tipo economico per dimostrare il potenziale produttivo e il tipo di specializzazione di un'azienda agricola.
- L'indicatore suggerito dai servizi della Commissione Europea è la Produzione Standard, come definita dal Reg CE 1242/2008 (sostituito dal Reg UE 2015/220), da utilizzare per calcolare le soglie economiche di accesso ad una determinata Misura e per determinare la tipologia produttiva (OTE). Elementi fondamentali per la confrontabilità dei risultati (art. 5 del Reg UE 807/2014) e per le attività di monitoraggio degli interventi cofinanziati nell'ambito dei PSR 2014-2020.

2. Gli Stati membri definiscono i massimali di cui all'articolo 19, paragrafo 4, terzo comma, del regolamento (UE) n. 1305/2013 in termini di potenziale produttivo dell'azienda agricola, calcolato in base alla produzione standard, come prevede il regolamento (CE) n. 1242/2008 (<sup>1</sup>), articolo 5 o equivalente.

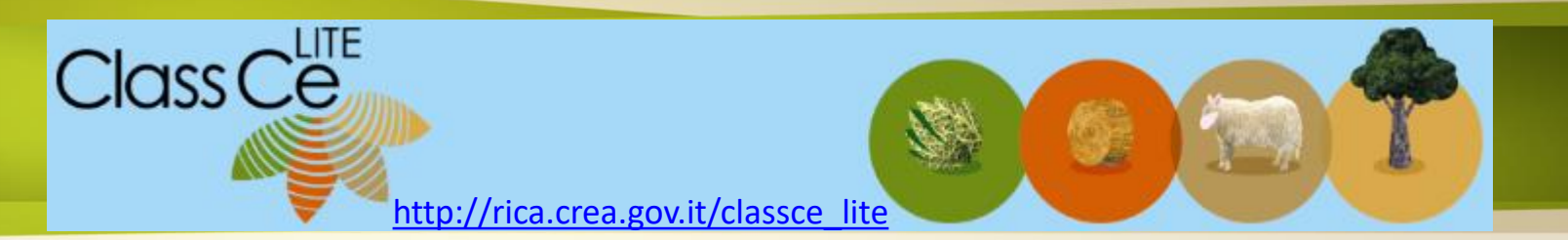

### **Caratteristiche:**

- Applicazione web ad utilizzo libero (*senza registrazione utente*)
- Sistema di classificazione tipologica (calcolo OTE e Dimensione Economica) come da metodologia comunitaria
- Possibilità di rendere disponibili moduli «PSR regionali» che consentono di raccogliere informazioni specifiche di un contesto territoriale
- Impiego di tabelle di corrispondenza, tra gli «Usi del Fascicolo aziendale» e le «Rubriche PS», personalizzabili per singolo PSR regionale
- Possibilità di determinare il Potenziale Produttivo con l'ausilio di altre attività aziendali come definite nei dispostivi regionali.

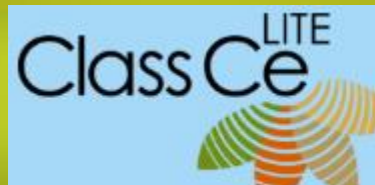

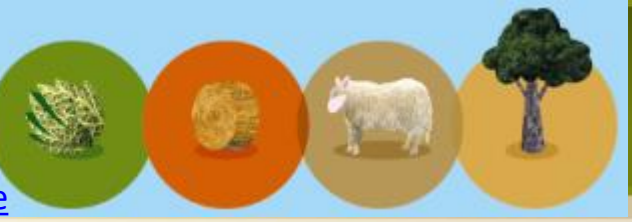

#### http://rica.crea.gov.it/classce\_lite

#### pochi click ...

|           | STEP 1: seleziona la tipolo                                                                                                    | zia di classificazione                                                                                                    |                                                         |              |
|-----------|----------------------------------------------------------------------------------------------------|----------------------------------------------------------------------------------------------------|---------------------------------------------------------|--------------|
|           | * Anno di riferime                                                                                                    | 2016                                                                                                    |                                                         | -            |
|           | * Regio                                                                                                    | Abruzzo                                                                                                    |                                                         | •            |
|           | * Tipologia di classificazio                                                                                                    | ne PSR Abruzzo                                                                                                    |                                                         | - <          |
|           |                                                                                                    | CONTINUA                                                                                                    |                                                         | 8            |
| Contacta  | * I campi con l'asterisco so                                                                                                    | no obbligatori                                                                                                    |                                                         |              |
| Contesto  | STEP 2: interisci i dati dell'azien                                                                                                   | ta e la ministra                                                                                                    |                                                         |              |
|           |                                                                                                    |                                                                                                    |                                                         | 10.00        |
|           | * Denominazione                                                                                                    | Azienda di prova 2017                                                                                                    |                                                         |              |
|           | *CUAA                                                                                                    | 01984757323                                                                                                    |                                                         | and a second |
|           | * Comune Centro Aziendale<br>(Regione: Abruzzo)                                                                                       | Loreto Aprutino (PE)                                                                                                    |                                                         |              |
|           | * Attività Agricole                                                                                                    | Q Inserisci attività agricola                                                                                                    |                                                         |              |
| Attività  | Altre Attività                                                                                                    | пясод мися силяте с климистрала я я и мися о жинг<br>посимистрала сила жино з и мистрала и посимите (да за на<br>и соцтат реските са сол с о сол сол сол соло (да за на<br>и у сонстве клижа сила) со сол сол соло (да за на<br>и у сонстве клижа сила)<br>и у сонстве клижа сила со сол сол сол сол сол сол сол<br>и у сонстве клижа сила со сол сол сол сол сол сол сол<br>и у сонстве клижа сила со сол сол сол сол сол сол сол<br>и у солстве клижа сила со сол сол сол сол сол сол сол сол<br>и у сол сол сол сол сол сол сол сол сол сол | PRATO PASCOLO INFUREZZA<br>E DA VINO (3.80 He)          |              |
|           |                                                                                                    | 10 500                                                                                                    |                                                         |              |
|           |                                                                                                    | <b>2</b> 88                                                                                                    |                                                         |              |
|           | Data elaborazione: 08/02/17 - Modulo: PSR Abr                                                                                         | uzzo - Anno di riferimento: 2016 - Regione: Abruzzo                                                                                                    |                                                         |              |
|           | Classificazione aziendale per:<br>Denominazione: AZIENDA DI PROVA 2017<br>CUAA: 0196/737323<br>Centro aziendale: Loreto Aprutino (PE) |                                                                                                    |                                                         |              |
|           | OTE: 351 - Aziende vinicole specializzate nella p<br>Dimensione Economica: € 47.677,33                                                | oduzione di vini di qualità                                                                                                    |                                                         |              |
|           | Destinacione /<br>Coltura / Specie Categoria                                                                                          | Macrolite/Specie Une                                                                                                    | Sim. s.m. P5.1ot Note                                   |              |
|           | PRATIPERMANENTI E PASCOLI ERBAMEDICA-D<br>FORAGSIO                                                                                    | PRATE E PASCOU SEMINAREU, ESCLUSI INSCOU MAGEI GUPERFICIE PRATE PASCOLO IN PUREZZA NON A NON AUVICENDATA PER ALMENO 5 ANNE AUMENO 5 ANNE AUMENO 5 ANNE AUMENO 5 ANNE                                                                                                    | INICENDATO FER 2.21 Ha BIELEZ                           |              |
|           | OUNETI PER OUVE DA OURO DI OUNE DA OURO<br>VIONETI PER VIALDA VINO DI UNA DA VINO<br>QUALITÀ (DOPEIGP)                                | OUVO<br>VITE GA VINO                                                                                                    | 2.00 Hs 636323<br>3.80 Hs 38.374.95<br>TOTALE 45.405.98 |              |
|           |                                                                                                    |                                                                                                    | UNITAL REPORT                                           |              |
| Disultate | Altra Attività<br>SERVIZI AMBIENTALI                                                                                                  | Incidenza persontuale<br>1%                                                                                                    |                                                         |              |
| KISUITATO |                                                                                                    | A Terrer (i), Linearcone ACTANSE A Science 2002                                                                                                    |                                                         |              |

#### Selezionare:

- l'anno solare a cui si riferiscono i dati aziendali
- la **regione** dove è ubicata l'azienda
- Il modulo PSR se disponibile

**Cliccare** sul pulsante **CONTINUA** per spostarsi alla maschera successiva

- Indicare la denominazione dell'azienda
- Inserire il codice **CUAA** (come da Fascicolo Aziendale)
- Selezionare il Comune dove è ubicato il centro aziendale principale dell'azienda a cui afferiscono le superfici aziendali
- Cliccare sul pulsante **Inserisci attività agricole** e selezionare la coltura o l'allevamento. Ripetere l'inserimento per le altre colture/allevamenti praticate nel periodo di riferimento (anno)
- Cliccare sul pulsante Inserisci altre attività per selezionare le eventuali altre attività aziendali (attività connesse) praticate nell'anno di rifermento
- Cliccare sul pulsante Calcola per procedere alla determinazione della tipologia aziendale e al calcola della dimensione
  - Cliccare sul pulsante **STAMPA** per stampare direttamente il report (dopo la stampa l'anteprima resta aperta)
  - Cliccare sul pulsante **Salva in PDF** per salvare il report in una cartella del proprio computer
  - Cliccare sul pulsante **Torna alla Homepage** per iniziare ad inserire i dati di una nuova azienda

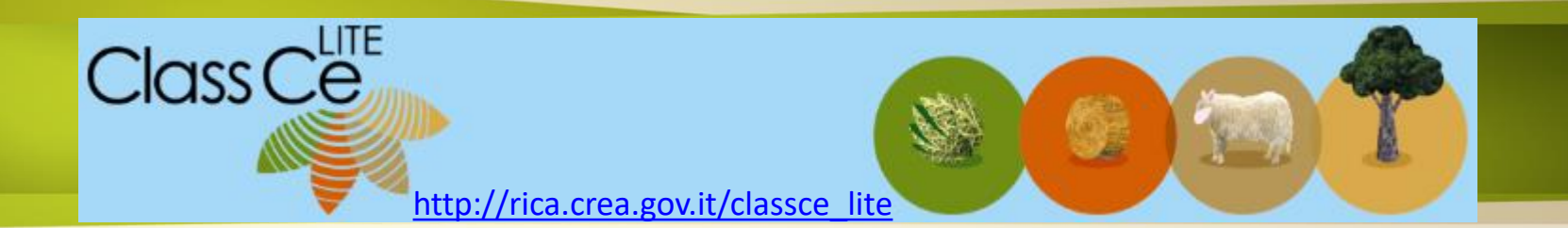

### ricerca agevolata ...

| Inserisci un'attività                |                                                           |                            |                        | 2            |
|--------------------------------------|-----------------------------------------------------------|----------------------------|------------------------|--------------|
| Codice Macro Uso                     | Coltura/Specie                                            | oliv<br>OLIVE DA OLIO      | Destinazione/Categoria | Filtra       |
|                                      |                                                           | OLIVE DA TAVOLA            |                        | Codice       |
| Coltura / Specie                     | Destinazione /<br>Categoria                               | OLIVELLO O OLIVE           | LLO SPINOSO            | Macro<br>Uso |
| ACCA SELLOWIANA O FEJIOIA SELLOWIANA | PIANTE AROMATICHE,<br>MEDICINALI E SPEZIE                 |                            | LLO SPINOSO            | 440          |
| ACHILLEA                             | PIANTE AROMATICHE,<br>MEDICINALI E SPEZIE                 | SUPERFICISEIMIIVABILI      | *                      | 040          |
| ACTINIDIA (KIWI)                     | COLTURE PERMANENT<br>SERRA (FRUTTETI SOTT<br>SERRA, ECC.) | I IN ALTRI FRUTTIFERI<br>O |                        | 360          |
| ACTINIDIA (KIWI)                     | FRUTTA DI ORIGINE<br>SUBTROPICALE                         | ALTRI FRUTTIFERI           |                        | 360          |
|                                      |                                                           |                            |                        | 040          |
|                                      |                                                           |                            |                        |              |

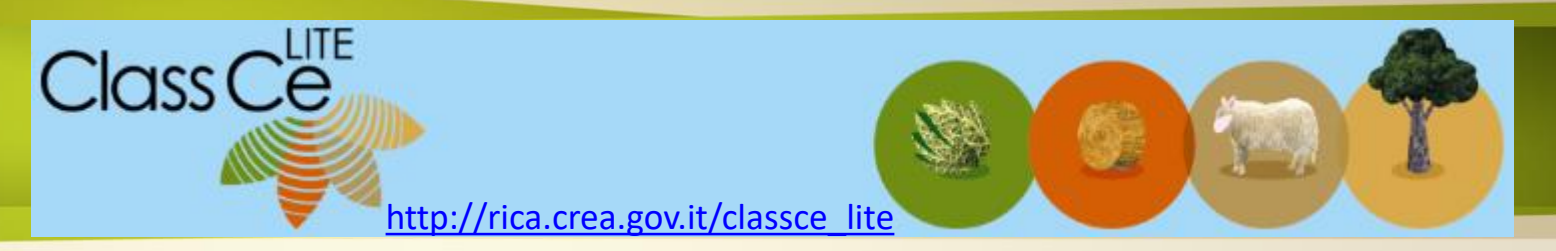

#### Calcolo dell'OTE e del Potenziale produttivo con il modulo «PSR»

L'**OTE** viene calcolato esclusivamente con le PS previste dal Reg CE 1242/2008

OTE: 351 - Aziende vinicole specializzate nella produzione di vini di qualità

Dimensione Economica: € 47.677,33

La **dimensione economica** calcolata solo con le PS delle rubriche del Reg. CE

| Coltura / Specie                                  | Destinazione /<br>Categoria  | Macro Uso / Specie                                                                               |            | Uso                                                                        | Dim          | . u.m.     | P.S. tot         |                               |                |      |
|---------------------------------------------------|------------------------------|--------------------------------------------------------------------------------------------------|------------|----------------------------------------------------------------------------|--------------|------------|------------------|-------------------------------|----------------|------|
| PRATI PERMANENTI E PASCOLI                        | ERBA MEDICA - DA<br>FORAGGIO | PRATI E PASCOLI SEMINABILI, ESCLUSI I PASCOLI MAGRI (SUPER<br>NON AVVICENDATA PER ALMENO 5 ANNI) | RFICIE     | PRATO PASCOLO IN PUREZZA NON AVVICENDATO PER<br>ALMENO 5 ANNI - PERMANENTE | 2,21         | Ha         | 868,83           |                               |                |      |
| OLIVETI PER OLIVE DA OLIO                         | OLIVE DA OLIO                | OLIVO                                                                                            |            |                                                                            | 2,65         | Ha         | 6.163,21         |                               |                |      |
| VIGNETI PER UVA DA VINO DI<br>QUALITÀ (DOP E IGP) | UVA DA VINO                  | VITE DA VINO                                                                                     |            |                                                                            | 3,80         | Ha         | 38.374,95        |                               |                |      |
|                                                   |                              |                                                                                                  |            |                                                                            | Т            | OTALE      | 45.406,98        | J                             |                |      |
|                                                   |                              |                                                                                                  |            |                                                                            |              |            |                  |                               |                |      |
| Altra Attività                                    |                              | Incidenza p                                                                                      | percentual | le                                                                         |              |            |                  |                               |                |      |
| SERVIZI AMBIENTALI                                |                              | 5%                                                                                               |            |                                                                            |              |            |                  |                               |                |      |
|                                                   |                              |                                                                                                  |            |                                                                            |              |            |                  |                               |                |      |
| otenziale pro                                     | duttivo                      | comprende gli eventuali                                                                          |            |                                                                            |              |            |                  |                               |                |      |
| ncrementi del<br>ttraverso il m                   | le altre a                   | ttività aziendali inserite<br>SR                                                                 | L          | <u>attraverso il modulo ag</u>                                             | e do<br>ggiu | ell<br>Int | e atti<br>tivo « | vità/produzio<br>PSR regional | oni inse<br>e» | rite |

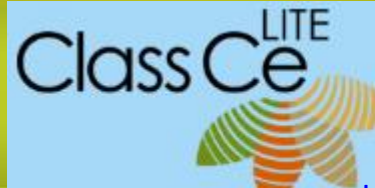

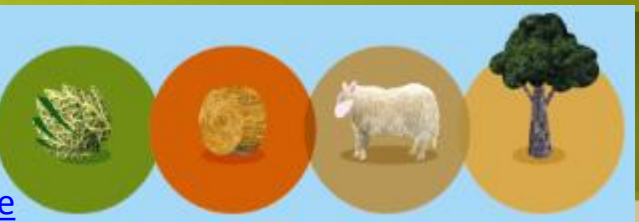

http://rica.crea.gov.it/classce\_lite

### **Report finale**

formato PDF

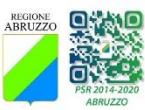

Class Ce

Data elaborazione: 08/02/17 - Modulo: PSR Abruzzo - Anno di riferimento: 2016 - Regione: Abruzzo

Denominazione: AZIENDA DI PROVA 2017

CUAA: 01984757323

Centro aziendale: Loreto Aprutino (PE)

OTE: 351 - Aziende vinicole specializzate nella produzione di vini di qualità

#### Dimensione Economica: € 47.677,33

| Coltura / Specie                                      | Destinazione /<br>Categoria  | Macro Uso / Specie                                                                                                | Uso                                                                                 | Dim. | u.m.   | P.S. tot  | Note |
|-------------------------------------------------------|------------------------------|----------------------------------------------------------------------------------------------------|-------------------------------------------------------------------------------------|------|--------|-----------|------|
| PRATI PERMANENTI E<br>PASCOLI                         | ERBA MEDICA - DA<br>FORAGGIO | PRATI E PASCOLI<br>SEMINABILI, ESCLUSI I<br>PASCOLI MAGRI<br>(SUPERFICIE NON<br>AVVICENDATA PER<br>ALMENO 5 ANNI) | PRATO PASCOLO IN<br>PUREZZA NON<br>AVVICENDATO PER<br>ALMENO 5 ANNI -<br>PERMANENTE | 2.21 | Ha     | 868,83    |      |
| OLIVETI PER OLIVE DA<br>OLIO                          | OLIVE DA OLIO                | OLIVO                                                                                                    |                                                                                     | 2,65 | На     | 6.163,21  |      |
| VIGNETI PER UVA DA<br>VINO DI QUALIT?? (DOP<br>E IGP) | UVA DA VINO                  | VITE DA VINO                                                                                                    |                                                                                     | 3,80 | На     | 38.374,95 |      |
|                                                       |                              |                                                                                                    |                                                                                     |      | TOTALE | 45.406,98 |      |

| Altra Attività     | incidenza<br>percentuale |
|--------------------|--------------------------|
| SERVIZI AMBIENTALI | 5%                       |
|                    |                          |

URL: http://www.rica.inea.it/classce\_lite/index.php?a=e&id=26736&ui=6nhqv24b8v25vk3dka12b8iqp1

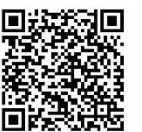

Copiando questa stringa (esclusa la parola URL) e incollandola nella barra del proprio browser, viene recuperato il relativo report che può essere stampato oppure salvato

Utilizzando l'applicazione che legge i Qrcode dal proprio pc, smartphone o tablet è possibile recuperare il report che può essere stampato oppure salvato

Powered by

## Per consultare le tabelle di corrispondenza regionali e le relative note metodologiche, cliccare qui

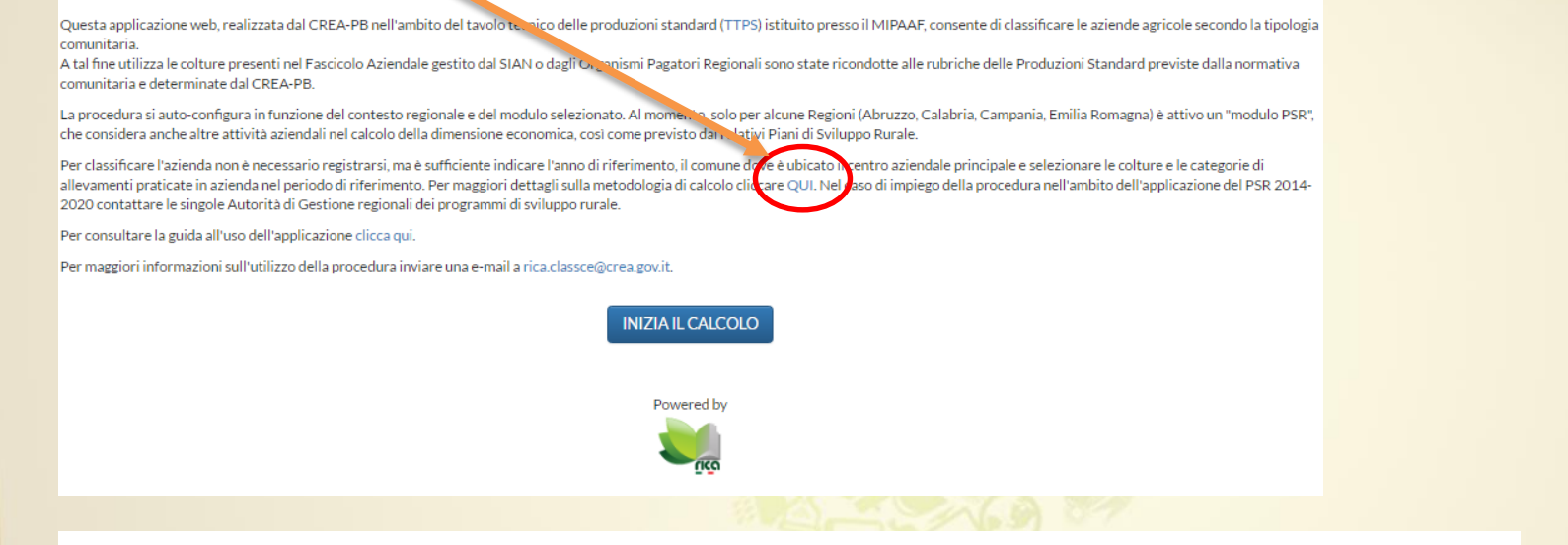

#### NOTE METODOLOGICHE E TABELLE DI CORRISPONDENZA

| REGIONE  | PERIODO DI RIFERIMENTO | NOTA METODOLOGICA | TABELLA DI CORRISPONDENZA |
|----------|------------------------|-------------------|---------------------------|
| Abruzzo  | 2015-2016              | PDF               | XLS                       |
| Calabria | 2015-2016              |                   | XLS                       |
| Campania | 2015-2016              | PDF               | ODS                       |
|          |                        |                   |                           |

Dove previsto l'applicazione consente di produrre il database delle aziende classificate per i «moduli regionali» distinti per anno, a supporto della attività di monitoraggio e valutazione dei PSR.

## www.crea.gov.it

## http://rica.crea.gov.it

## http://rica.crea.gov.it/classce\_lite

## Info: rica.classce@crea.gov.it